# Vejledning Ombytningsregler

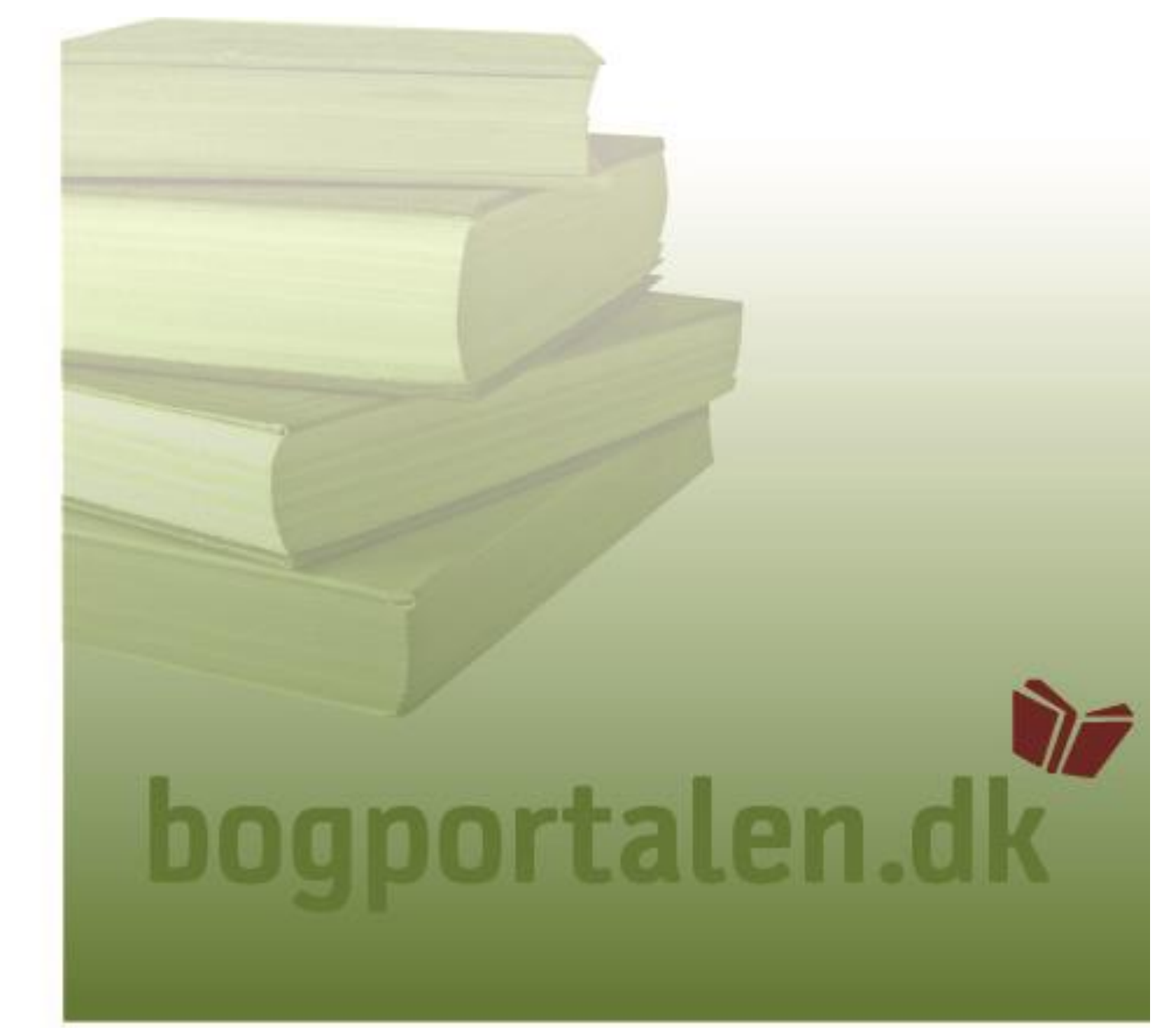

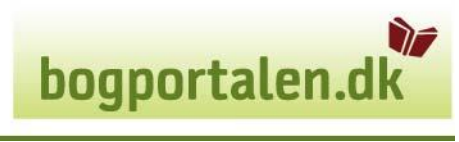

## Indhold

| Formål                        | 3  |
|-------------------------------|----|
| Adgange/Brugertyper           | 3  |
| Hvordan kommer du i gang      | .3 |
| Oprettelse af ombytningsregel | .4 |
| Sletning af ombytningsregel   | 5  |

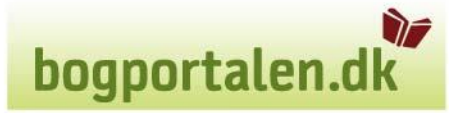

#### Formål

Der kan sættes beløbsgrænse (min. Listepris) for at titler ikke kan bruges i ombytning baseret på varegruppe eller Thema gruppe for en enkelt kunde, kæde eller kundesegment.

#### Adgange/brugertyper

Alle brugere med administrationsrettigheder og salgsrettigheder kan oprette/rette en ombytningsregel

#### Hvordan kommer du i gang?

Log på bogportalen.dk med dit brugernavn og kodeordre

Vælg fanen "Administration"

| Søgning er ikke tilgængelig.                                                                                                    | Indkøbskurv 👻<br>Indkøbskurven er ikke tilgængelig.                                                                                          |
|----------------------------------------------------------------------------------------------------|----------------------------------------------------------------------------------------------------|
| Forside Retur Vaelg ka                                                                                                    | nde > Søg ordre > Administration                                                                                                    |
| <ul> <li>&gt; Brugerstyring</li> <li>&gt; Retur</li> <li>&gt; Forlagsfunktionalitet</li> <li>&gt; Management Center</li> <li>&gt; Søg produkt (ISBN-13)</li> <li>&gt; Opret nyt produkt</li> <li>&gt; Upload ordrefil</li> <li>&gt; Prisregler</li> <li>&gt; Ombytningsregler</li> </ul> | Administrationsside<br>Her finder du links til administrationsværktøjer.<br>Derudover kan du oprette og redigere brugere i din organisation. |

Tryk på linket til "Ombytningsregler"

### Oprettelse af ombytningsregel

Her kan beløbsgrænser for ombytning oprettes, baseret på varegruppe eller Themagruppe. Reglen kan gælde alle kunder, eller afgrænses, så de kun gælder én kunde, én kæde eller ét kundesegment

| Oprettelse ell                                                                                                    | Oprettelse eller ændring af beløbsgrænser for ombytningsregler                                                                                                    |      |              |      |        |                |              |  |  |  |  |
|----------------------------------------------------------------------------------------------------|----------------------------------------------------------------------------------------------------|------|--------------|------|--------|----------------|--------------|--|--|--|--|
| Her kan beløbsgrænser for ombytning baseret på varegruppe eller Thema gruppe oprettes eller ændres.<br>Reglerne kan enten gælde for alle kunder eller afgrænses, så de kun gælder én kunde, én kæde eller ét kundesegment. |                                                                                                    |      |              |      |        |                |              |  |  |  |  |
| Beløbsgrænserne<br>selve kontrakten (                                                                                                    | Beløbsgrænserne gælder på tværs af alle ombytningskontrakter. Hvis der er behov for at angive en kontraktspecifik minimumspris, kan det forsat gøres på<br>selve kontrakten (kontraktens beløbsgrænsen er dog uafhængig af varegruppe og Thema gruppe). |      |              |      |        |                |              |  |  |  |  |
| Kunde:                                                                                                    | Alle                                                                                                    |      |              | ~    |        |                |              |  |  |  |  |
| Kæde                                                                                                    | Alle                                                                                                    |      |              | ~    |        |                |              |  |  |  |  |
| Kundsegment:                                                                                                    | Alle                                                                                                    |      |              | ~    |        |                |              |  |  |  |  |
| Varegruppe:                                                                                                    |                                                                                                    |      |              | ~    |        |                |              |  |  |  |  |
| Thema gruppe:                                                                                                    |                                                                                                    |      |              |      | Vælg   |                |              |  |  |  |  |
| Min. listepris:                                                                                                    |                                                                                                    |      |              |      |        |                |              |  |  |  |  |
| Tilføj regel                                                                                                    |                                                                                                    |      |              |      |        |                |              |  |  |  |  |
| Varegrupper:                                                                                                    |                                                                                                    |      |              |      |        |                |              |  |  |  |  |
| Kunde                                                                                                    |                                                                                                    | Kæde | Kundesegment | Vare | gruppe | Min. listepris | Sidst ændret |  |  |  |  |

Vælg en kunde, kæde eller et kundesegment i drop down. Vælg enten én varegruppe eller én themagruppe.

- vejledning til Themagrupper findes i vejledningen Produktoprettelse & vedligehold Vælg minimums listepris (Vejl. Udsalgspris ex moms, ex rabat)

#### Oprettelse eller ændring af beløbsgrænser for ombytningsregler

Her kan beløbsgrænser for ombytning baseret på varegruppe eller Thema gruppe oprettes eller ændres. Reglerne kan enten gælde for alle kunder eller afgrænses, så de kun gælder én kunde, én kæde eller ét kundesegment.

Beløbsgrænserne gælder på tværs af alle ombytningskontrakter. Hvis der er behov for at angive en kontraktspecifik minimumspris, kan det forsat gøres på selve kontrakten (kontraktens beløbsgrænsen er dog uafhængig af varegruppe og Thema gruppe).

| Kunde:          | 1002 *** TESTBOGHANDLER *** (1002) | ~ |      |
|-----------------|------------------------------------|---|------|
| Kæde            | Alle                               | ~ |      |
| Kundsegment:    | Alle                               | ~ |      |
| Varegruppe:     | 592 Skønlitteratur                 | ~ |      |
| Thema gruppe:   |                                    |   | Vælg |
| Min. listepris: | 100                                |   |      |
| Tilføj regel    |                                    |   |      |

Klik på "Tilføj regel"

bogportalen.dk

Reglen er nu oprettet:

Tilføj regel

Varegrupper:

| Kunde                       | Kæde | Kundesegment | Varegruppe           | Min. listepris | Sidst ændret |             |
|-----------------------------|------|--------------|----------------------|----------------|--------------|-------------|
| 1002 *** TESTBOGHANDLER *** |      |              | 592 - Skønlitteratur | 100,00         | 29-11-2021   | <u>Slet</u> |

## Sletning af en ombytningsregel

For at slette en ombytningsregel, finder man den ønskede regel i oversigten:

Klik

Varegrupper:

| Kunde                       | Kæde Kundesegment |  | Kæde Kundesegment Varegruppe   |        | Min. listepris | Sidst ændret |  |  |
|-----------------------------|-------------------|--|--------------------------------|--------|----------------|--------------|--|--|
|                             | Bog & idé         |  | 601 - Paperback Skønlitteratur | 120,00 | 24-11-2021     | <u>Slet</u>  |  |  |
| 1002 *** TESTBOGHANDLER *** |                   |  | 592 - Skønlitteratur           | 201,00 | 15-11-2021     | Slet         |  |  |

Thema grupper:

| Kunde | Kæde                 | Kundesegment | Thema gruppe                                               | Min. listepris | Sidst ændret |             |
|-------|----------------------|--------------|------------------------------------------------------------|----------------|--------------|-------------|
|       | BOGhandleren         |              | YF - Skønlitteratur for børn og unge og sande fortællinger | 100,00         | 16-11-2021   | <u>Slet</u> |
|       | Kædeløse boghandlere |              | FB - Skønlitteratur: generelt                              | 120,00         | 24-11-2021   | <u>Slet</u> |

Klik på "Slet" og reglen slettes med det samme:

Varegrupper:

| Kunde                       | Kæde Kundesegment |  | Kæde Kundesegment Varegruppe   |        | Varegruppe | Min. listepris | Sidst ændret |  |
|-----------------------------|-------------------|--|--------------------------------|--------|------------|----------------|--------------|--|
|                             | Bog & idé         |  | 601 - Paperback Skønlitteratur | 120,00 | 24-11-2021 | <u>Slet</u>    |              |  |
| 1002 *** TESTBOGHANDLER *** |                   |  | 592 - Skønlitteratur           | 201,00 | 15-11-2021 | <u>Slet</u>    |              |  |

#### Thema grupper:

| Kunde | Kæde Kundesegment    |  | Thema gruppe                  | Min. listepris | Sidst ændret |      |
|-------|----------------------|--|-------------------------------|----------------|--------------|------|
|       | Kædeløse boghandlere |  | FB - Skønlitteratur: generelt | 120,00         | 24-11-2021   | Slet |